Name: \_\_\_\_\_

## H.L. Hunley Research

**Directions:** Go to the Friends of the Hunley website: <u>http://www.hunley.org/</u> and research the H.L. Hunley by following the steps below and reading the information at each link.

First, click on the **History** category. Underneath the History category, click on the following subcategories and answers the questions or complete the activity.

- The Civil War category
  - 1. What was the name of the only fort that South Carolina was unable to seize after they seceded from the United States?
  - 2. How many days of combat took place before Fort Sumter surrendered to the Confederates? \_\_\_\_\_
  - True or False. The world's first successful submarine was the H.L. Hunley.

• The Strategy category

- 1. What is a nickname for the H.L. Hunley? \_\_\_\_\_
- The Third Crew category
  - How many times did the H.L. Hunley sink before it was successful?

## • The Historic Mission category

- 1. What Union warship did the H.L. Hunley hit with a torpedo?
- 2. What is the mystery of the aftermath of the H.L. Hunley's historic mission?

3. When was the H.L. Hunley found? \_\_\_\_\_

| 4. Who found the H.L. Hunley in this year?                                                                                                    |    |
|----------------------------------------------------------------------------------------------------|----|
| Next, click on the <b>Submarine</b> category. Underneath the Submarine<br>category', click on the following subcategories and answers the question<br>or complete the activity.<br>• <b>Builders</b> category | ıs |
| 1. Who were the three main innovators and designers behind t                                                                                                    | he |
| Confederate secret weapon?                                                                                                    |    |
| 2. Where was the H.L. Hunley submarine built?                                                                                                    |    |
| 3. The H.L. Hunley was the first submarine to successfully do what?                                                                                                    |    |
| The Hunley Revealed category                                                                                                    |    |
| 1. What day did the H.L. Hunley become famous?                                                                                                    |    |
| • Inside the Hunley category                                                                                                    |    |
| <ol> <li>Take an online tour of the interior of the H.L. Hunley<br/>submarine.</li> </ol>                                                                                                    |    |
| • H.L. Hunley Simulator category (will only work on a Windows OS not                                                                                                    | a  |
| Mac. This is optional.)                                                                                                    |    |
| 1. Complete the H.L. Hunley Civil War Sub Simulator mission.                                                                                                    |    |
| Finally, click on the <b>Recovery</b> category. Read the information found at                                                                                                    |    |
| each subcategory.                                                                                                    |    |
| Photo Gallery category                                                                                                    |    |
| 1. Look at the pictures of the H.L. Hunley.                                                                                                    |    |

-

-

.......

ile e